## 京都環境フェスティバル 2021

# YouTube を使って団体紹介動画を作ってみましょう

動画配信サイト YouTube を使うことで、動画をつかった情報発信ができるようになります。<mark>必要なも</mark> <mark>のや資金はごくわずか</mark>で、始めることができます。今回は団体紹介のショートムービを作ることで、は じめの一歩を踏み出してみましょう。

目次

| 必要なもの2                           |
|----------------------------------|
| 手順1台本を書く2                        |
| 手順2撮影するものを準備3                    |
| 手順3撮影環境を整える3                     |
| 1. 屋内であること                       |
| 2. 静かにすること3                      |
| 3. 明るくすること4                      |
| 4. 背景に気をつけて場所を選ぶ4                |
| 5. 身なりを整える4                      |
| 手順4撮影                            |
| 1. カメラを固定する4                     |
| 2. 停止をしない4                       |
| 手順 5 YouTube(Google)のアカウントを用意する5 |
| 1. Google にゆきます                  |
| 2. 「アカウントの作成」をクリック6              |
| 3. アカウントを作成する6                   |
| 4. Google にログインする7               |
| 手順 6 YouTube アプリから動画をアップロード7     |
| 手順 7. 編集                         |
| 手順 8. 字幕を修正する11                  |
| 手順 9. 公開ステータスを確認する13             |
| 奥付14                             |

## 必要なもの

- スマートフォン
- カメラを固定するもの(洗濯バサミで良い)
- スケッチブック(なにか文字を書けるもの)
- PC (高価なものでなくて良い。OS は問わない)

## 手順1台本を書く

まず最初に台本を書きましょう。今回は、以下の項目を含めることを意識して台本を書いてください。 言葉は適宜変更して構いません。

こんにちは! [団体名]の[肩書き]、[代表者名・あるいは写っている人の名前]です。 [設立年や設立の背景の紹介] 私たちのおもな活動は次のとおりです。 [活動の紹介] [結びの言葉やメッセージ] [URL や問い合わせ先]

覚えるのが難しいようなら、大きめの紙に大きめの文字で印刷出力しても良いです。いわゆる「カンニ ングペーパ(カンペ)」です。ただ、カンニングペーパを使うと、どうしても視線が動き、その動きは 視聴者に伝わるので、可能であれば覚えてしまうのが良いです。

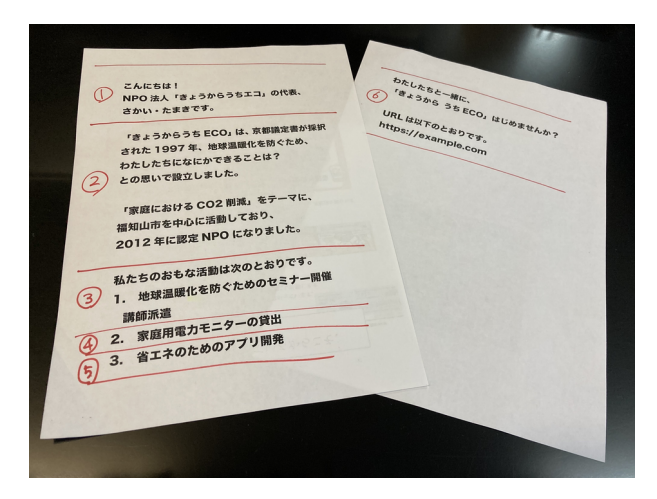

## 手順2撮影するものを準備

手元でめくるスケッチブックやホワイトボードなどを準備しましょう。ウェブサイトのアドレスや団体 名称の表記など、動画の中では文字でないと伝えにくい情報もあります。

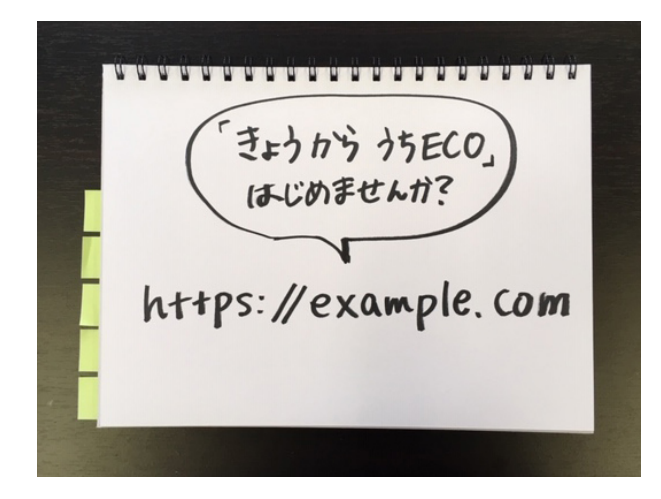

## 手順3撮影環境を整える

以下の点に注意して、撮影環境を整えてください。

#### 1. 屋内であること

屋外での撮影は余計な音を収録しないようにすることが、初心者には困難です。<mark>最初は屋内で撮影して</mark> <mark>ください。</mark>

#### 2. 静かにすること

複数人で撮影する場合、事務所等で撮影する場合は周りの人に極力音を出させないようにしてください。 <mark>窓は閉め、換気扇等も切ってください。</mark>

「BGMを入れたい」というような工夫は、慣れてから行うようにしましょう。撮影時に背景で音楽を 流してついでに録音すると、編集時の「カット」によって、ぶつ切りになってしまい、たいへん聞こえ づらいものが出来上がりますので、連続した背景音を使わないようにしてください。

また、YouTube には、音楽を自動検知して、著作権侵害を防止する機能があります。PC や音楽再生機 によって再生した、プロのアーティストの楽曲はこの著作権侵害防止機能によって、公開を停止される ことがありますので、ご注意ください。

#### 3. 明るくすること

屋内であっても晴天時の方が明るいので可能であれば晴天時に。また昼間であっても室内の明かりをつ けて<mark>なるべく明るくしてください。</mark>

#### 4. 背景に気をつけて場所を選ぶ

出演者の背景に第三者や個人情報など、公になってはいけない情報が見えないか、確認をしてください。 掃除をするのも良いでしょう。

### 5. 身なりを整える

せっかく撮影するので、取られても良いような格好をしてください。

#### 手順4撮影

#### 1. カメラを固定する

はじめは、カメラ(スマートフォン)は<mark>手に持って撮影しない</mark>ようにしましょう。机などに設置して撮 影をしてください。スマートフォンであれば洗濯バサミで簡易の台を作ることができます。

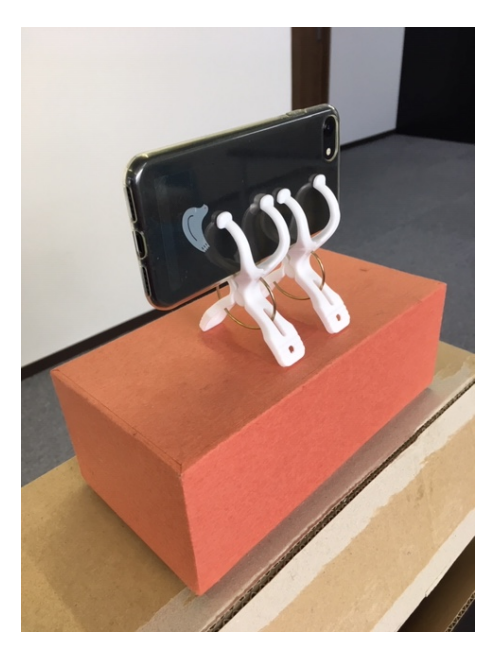

## 2. 停止をしない

撮影開始のボタンを押したら、全部取り終わるまで撮影を止めないでください(重要)。セリフの言 い間違いや突然の周囲の音などがあっても、撮影を止めることはせず、区切りの良いところまで戻って、 もう一度、おなじセリフを言ってください。短時間であれば、途中、席を立ったり、撮影場所を変更し ても問題ありません。とにかく撮影を止めないことが重要です。 こうすることで、最終的にスマートフォンの中で動画は「ひとつのファイル」として出来上がり、編集 の手間が大幅に減じるのです。慣れてきたら、複数のファイルを扱うこともできるようになると思いま すが、最初はまず通しで全て録画してしまうようにしてください。

以下URLにサンプル動画ありますので、参考にしてください(3分12秒)。

#### 架空の NPO の団体紹介動画(未編集版)

https://youtu.be/m7uLnjIhnd8

#### ポイント1 カットだけで編集する

この撮影方法のポイントは、最終的な編集を極力簡単にするために

・単一のファイルを扱うこと

・サウンドトラック(音声トラック)を作らないこと

を行います。こうすることで動画編集の際、<mark>不要な場所をカットするだけで動画が完成します</mark>。

グラフや概念図を説明する際も、グラフや概念図を撮影したまま、必要な説明のナレーションを 読み上げてください。

また、「カットするだけ」にするために、動画の前後を入れ替えるといったこともしないように します。<mark>撮影は必ず台本の順序を守って撮影してください</mark>。

#### ポイント2 だれにでも伝わる動画を作る

スケッチブックを使って文字やグラフを見せることは、とても効果の期待できる見せ方です。しか し、この手法は全盲や弱視(ロービジョン)の障害がある人には伝わらない手法でもあります。 視覚的に提供する情報に関しては、「見ればわかるでしょ」で済ませず、「何を今見せているの か」を口頭で説明するようにしてください。

また、撮影より後のプロセスになりますが、YouTube には優れた字幕(キャプション)機能があ ります。字幕によって、聴覚障害者にもメッセージを伝えることができるようになります。

せっかく動画を作るのですから、ぜひ誰にでも伝わる動画にしましょう。

#### 手順 5 YouTube(Google)のアカウントを用意する

もしすでに団体で YouTube のアカウントを持っているようでしたら、この手順はスキップして構いま せん。Google (Gmail) のアカウントを持っている場合、それはそのまま YouTube のアカウントとし て使うことができるので、あらたに作成する必要はありません。

## 1. Google にゆきます

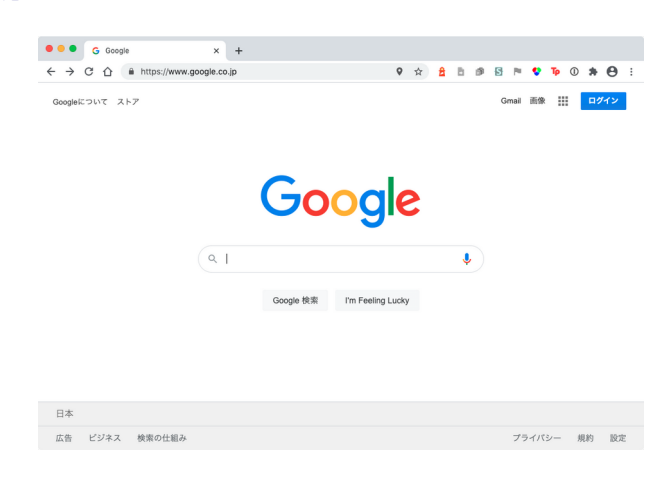

<u>https://www.google.co.jp/</u>にゆき、右上の「ログイン」をクリックします。

#### 2. 「アカウントの作成」をクリック

「アカウントの作成」をクリックし、「ビジネスの管理用」をクリックします。自分用で良い場合は、 そちらでも構いません。「ビジネスの管理用」を選ぶと後からビジネス用の情報(オフィスの所在地な ど)を入力できるようになりますが、今はあまり関係ありません。

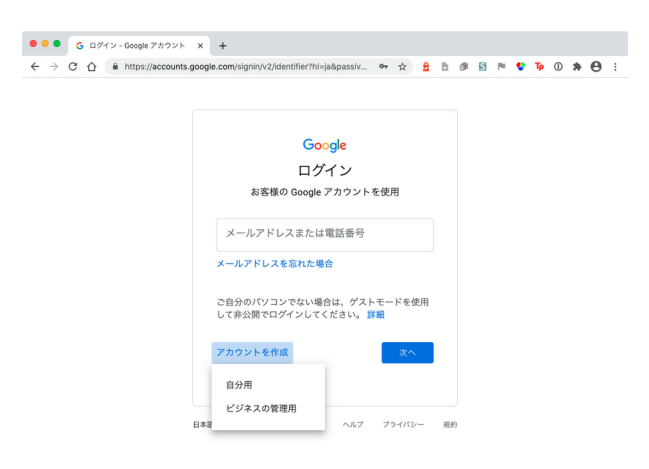

#### 3. アカウントを作成する

Google が示す手順に従って必要情報を入力し、アカウントを作成してください。新しいメールアドレ スを作りたくない場合は、「代わりに現在のメールアドレスを使用」としても構いません。またコン ピュータに不慣れな人に多いことですが<mark>、絶対に別のところで使っているパスワードを使いまわさない</mark> でください。

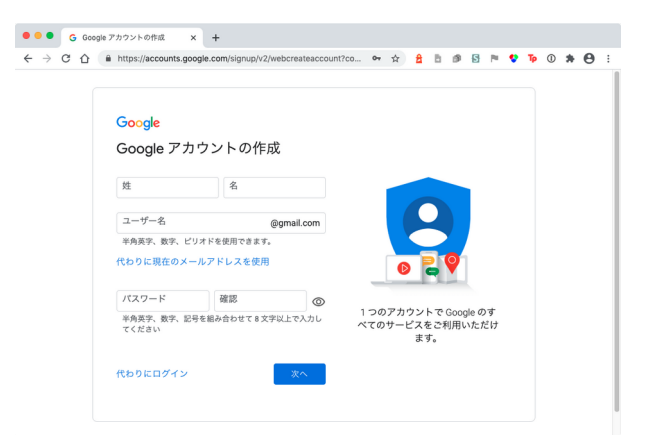

## 参考:不正ログイン被害の原因となるパスワードの使い回しは NG

https://www.ipa.go.jp/security/anshin/mgdayori20160803.html

## 4. Google にログインする

アカウントを作成したら、最初と同じように、https://www.google.co.jp/ にゆき、右上の「ログイン」をクリックすることでログインできます。

## 手順6 YouTube アプリから動画をアップロード

iPhone でも Android でも「YouTube アプリ」が存在します。<mark>スマートフォンの場合、動画は</mark> YouTube アプリからしかアップできません</mark>(PC であれば YouTube のサイトからアップできます)。 Google にログインした状態で YouTube アプリを起動し、先ほど撮影した動画をアップしてください。 YouTube 公式の「<u>YouTube ヘルプ 動画のアップロード</u>」をご覧ください。詳しく解説されています。

以下のスクリーンショットも参考にしてください。

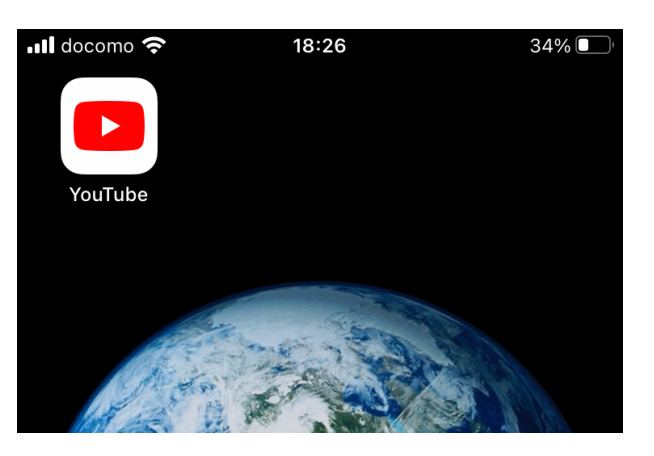

YouTube アプリを起動します。

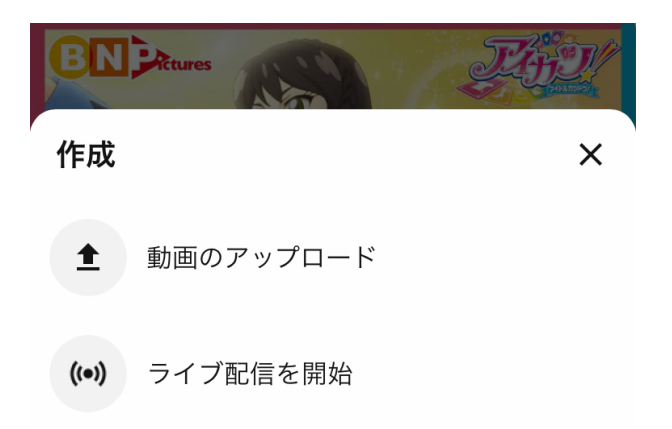

カメラのアイコンをクリックし、画面右上の「次へ」で進んでゆき、必要な情報を入力します(タイト ルなどはあとから編集できます)。

| 📲 docomo 奈                  | 18:29 | 32%   |  |  |
|-----------------------------|-------|-------|--|--|
| ← 詳細の追加                     |       | 次へ    |  |  |
|                             |       |       |  |  |
| 時代 <b>に</b> 房<br>*****<br>* |       |       |  |  |
| Title (optional)<br>あああ     |       |       |  |  |
|                             |       | 3/100 |  |  |
|                             |       |       |  |  |

## 手順7. 編集

YouTube にアップした動画は YouTube で編集することができます。今回は「カット(不要な部分の削 除)」を行います。<mark>編集は PC で行います</mark>。PC を起動して、YouTube に行ってください。

公式の「<u>YouTube ヘルプ 動画をカットする</u>」で、詳しい方法が解説されています。

以下のスクリーンショットも参考にしてください。

YouTube の左上の「三本線」をクリックして「自分の動画」にゆきます。

| ≡             | 🕒 Studio    | Q、 チャンネル内で検索                     |      |    | ?                 | 作成   |
|---------------|-------------|----------------------------------|------|----|-------------------|------|
| alfree alfree | このチャンネルの    | D動画                              |      |    |                   |      |
| - 5           | アップロード動画 ライ | ブ配信                              |      |    |                   |      |
| ٥             | - フィルタ      |                                  |      |    |                   |      |
| ≡,            | 動画          |                                  | 公開設定 | 制限 | 日付 ↓              | 視聴回数 |
|               | □ <b>₹</b>  | <b>空NPO</b><br>HD バージョンの処理中(SD は | ● 公開 | なし | 2020/11/17<br>公開日 | 0    |
|               | 1.00        |                                  | -    |    |                   |      |
| \$            |             |                                  |      |    |                   |      |
| ¢<br>10       | 140         |                                  |      |    |                   |      |

編集対象の動画をクリックします。この画面では、動画のタイトルや詳細を編集することができます。

| ≡            | 🕒 Studio                                                                                                    | Q、 チャンネル内で検索                                      | ② 🖪 作成               |
|--------------|----------------------------------------------------------------------------------------------------|---------------------------------------------------|----------------------|
| $\leftarrow$ | 動画の詳細                                                                                                    |                                                   | 変更を元に戻す 保存           |
| 2            | タイトル (必須) ⑦<br>架空のNPOの団体紹介動画(未編                                                                                | 集版)                                               |                      |
|              | 説明 ⑦<br>この動画は京都環境フェスティバ<br>体紹介動画を作ってみましょう」<br>この動画は「未編集版」です。<br>編集版は以下をご覧ください。<br>https://youtu.be/w-FsILn5WOk | ル2020/2021の参加団体向けの案内「YouTubeを使って団<br>のコンテンツの一部です。 |                      |
| ¢            | サムネイル<br>動画の内容がわかる画象を選択するかア・<br>ご<br>サムネイルをアップロー                                                               | ップロードします。視聴者の目を引くサムネイルにしましょう。 課                   | 公開設定   ● 限定公開   ● 制限 |

左の「エディタ」をクリックし、編集画面に移動します(最初のアクセスの時には、「タイムライン状 上の要素を編集して適用する」という確認画面が出るかもしれませんが「使ってみる」で先に進みま す)。

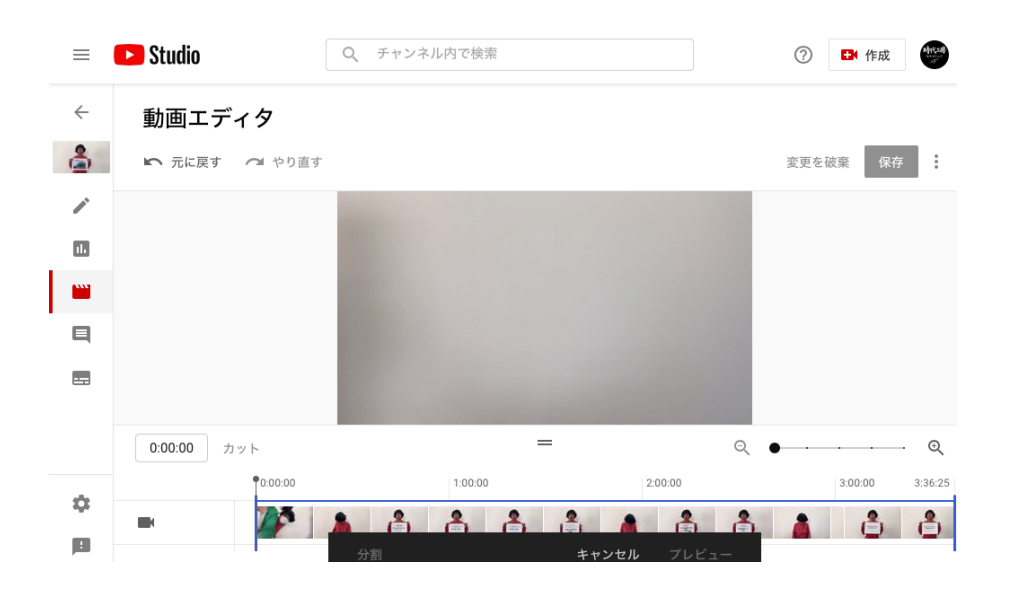

画面下の「カット」をクリックすると「分割」「キャンセル」「プレビュー」という編集バーが現れ ます。またコマ割り画像(「タイムライン」と言います)の左右に青いバーが表示されます。この左右 のバーは、動画の冒頭と終わりの部分をカットするためのバーです。バーをマウスでドラッグすると、 カットする領域を選択できます。

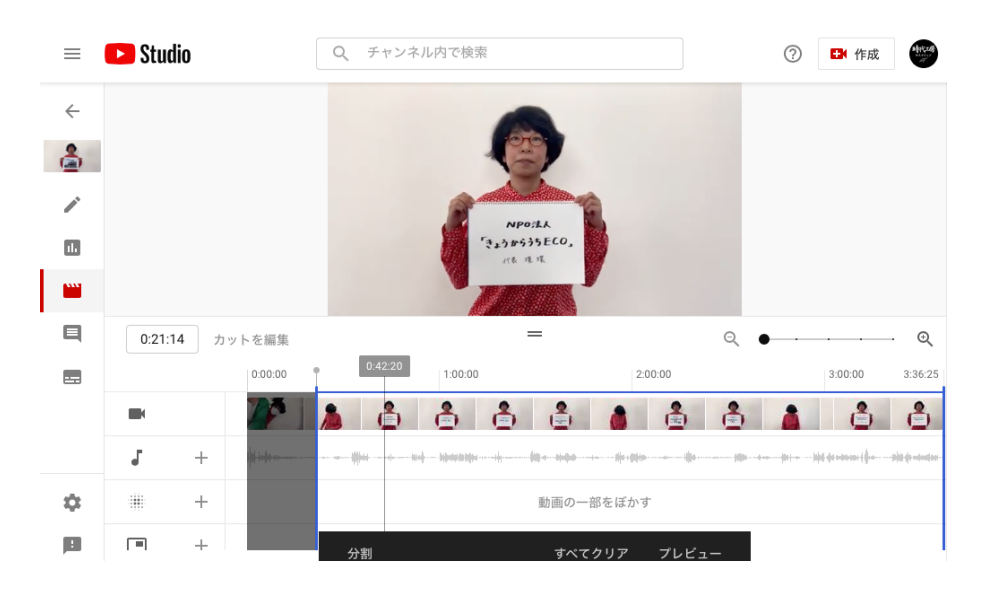

タイムラインにはマウスに追従する細いバーがあります。このバーを動かすことで、上半分のプレ ビュー画面の再生位置をコントロールできます。また、「分割」をクリックすることで、あらたなカッ ト位置を開始する青いバーを追加できます。このバーも左右のバーと同様にドラッグで広げることがで きます。

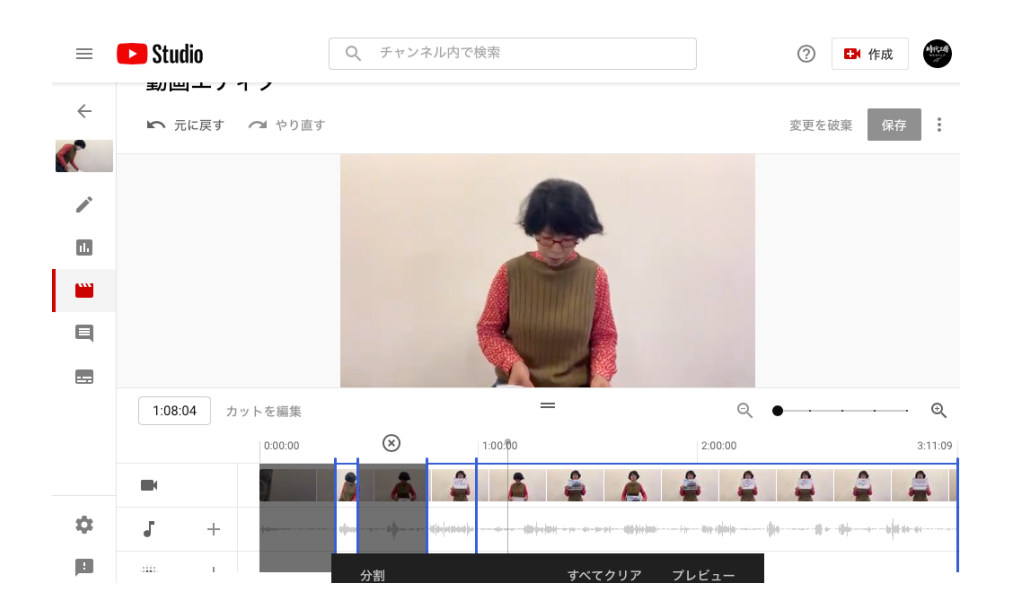

この「分割」を使って不要な箇所を省いていきます。こうして出来上がったものが以下の動画です。

### 架空の NPO の団体紹介動画(編集版)

https://youtu.be/w-FsILn5WOk

## 手順8.字幕を修正する

YouTube はアップするだけで、ある程度自動的に字幕をつけてくれます。<mark>ほんの少しの手直しで使え</mark> る字幕になります</mark>ので、修正しましょう。公式の「<u>YouTube ヘルプ 字幕を追加する</u>」も確認ください。 以下のスクリーンショットも参考にしてください。

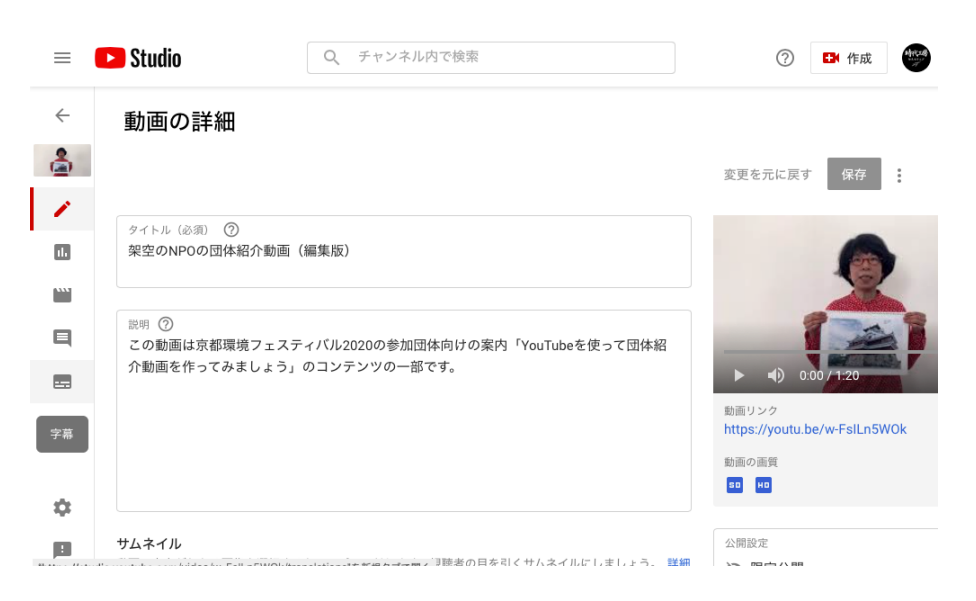

「自分の動画」で動画を選択すると、タイトル等を編集できる画面にゆきますが、この画面の左に「字 幕」編集へのボタンがあります。

| =            | 🕒 Studio | Q Fr | ンネル内で検索        |          | ? 🗗 作成 |
|--------------|----------|------|----------------|----------|--------|
| $\leftarrow$ | 動画の字幕    |      |                |          |        |
| 4            |          |      |                |          |        |
|              |          |      |                |          |        |
| 11.          |          |      | 言語を設定          | -        |        |
|              |          |      | ✔ これを自分のチャンネルの | デフォルトにする |        |
| Ę            |          |      | 確認             |          |        |
|              |          |      |                |          |        |
|              |          |      |                |          |        |
|              |          |      |                |          |        |
| 4            |          |      |                |          |        |
| :            |          |      |                |          |        |

「字幕」をクリックすると「言語」を選択するように促されます。「日本語」を選択しましょう。あと で、別の言語の字幕の付与も可能です。

| ≡  | 🕒 Studio | Q、 チャンネル内で検索 |         | 0                | <b>日</b> 作成 |
|----|----------|--------------|---------|------------------|-------------|
| ÷  | 動画の字幕    |              |         |                  |             |
| à  | 言語       | 変更日          | タイトルと説明 | 字幕               |             |
| ~  | 日本語(自動)  | 2020/11/20   |         | 公開済<br>み<br>自動翻訳 | 複製して編       |
|    |          |              |         |                  |             |
|    |          |              |         |                  |             |
|    | 言語を追加    |              |         |                  |             |
| \$ |          |              |         |                  |             |
| :  |          |              |         |                  |             |

言語の選択画面に行くと、選択した言語の字幕が表示されます。この字幕を「複製して編集」を行います。

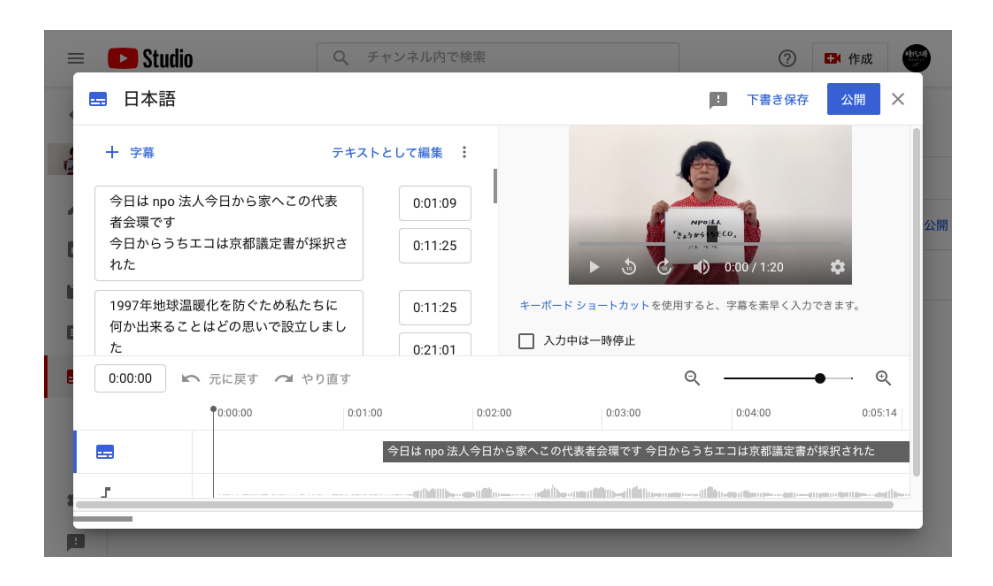

「テキストとして編集」をクリックすることで、字幕の編集が可能です。

### 手順9. 公開ステータスを確認する

「自分の動画」をみると「公開設定」の箇所があります。ここを適切な公開ステータスにしてください。 「公開」は文字通り公開状態です。「限定公開」はアドレスを知っている人にしか見られない状態です。 YouTube で検索しても検索結果に表示されません。「非公開」はアップした人にしか見えない状態で す。

### 長い動画をアップしたくなったら

YouTubeのアカウントは最初は15分を超える長い動画をアップできないようにできています。 本格的に長い動画をアップしたいということになったら「YouTube アカウントの確認」で長い動 画をアップできるようになるので、トライしてみてください。

# 奥付

この文書のバージョン:2.0

この文書の作者:有限会社時代工房

電話:075-254-8582

メールアドレス: info@jidaikobo.com